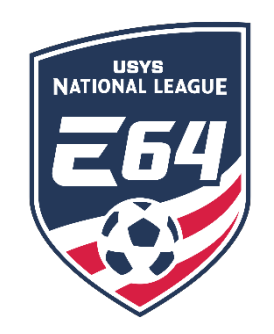

## **Self-Scheduling Games**

This guide can be used when assigning game locations (venues and fields) and game times for Elite 64 games. <u>The user MUST have access to the club account in GotSport</u>. If you have any questions after going through this process, please email <u>nationalleague@usyouthsoccer.org</u>.

Please note: only Elite 64 staff can change the game date. Both teams must approve the change and notify your league manager to have the date change made.

## <u>STEP 1</u>

Before you begin assigning game locations/times, **MAKE SURE YOU HAVE ACCESS TO ALL VENUES** you will need for scheduling your games.

- 1. <u>Click here</u> to access the GotSport login page.
- 2. Click on Venues in the left menu.

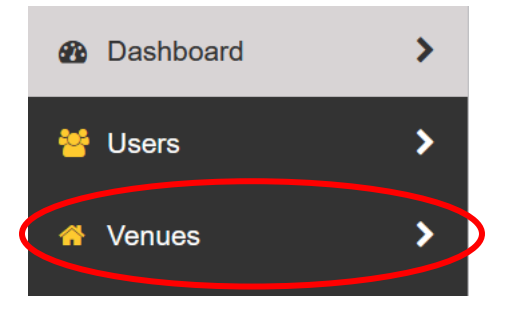

- 3. The next page will show the Organization Venues, which are the venues your club is connected to and to which you have the ability to schedule games.
  - a. If all required venues are listed, you can continue to STEP 2 of this walkthrough.
  - b. If there is a venue you need to use to schedule that is <u>NOT</u> listed here,
    - click the Add Venue button.

| Organization Venues                            |            |       |       |         |        | Add Venue     |
|------------------------------------------------|------------|-------|-------|---------|--------|---------------|
| Name                                           | City       | State | Zip   | Country | Fields | Organizations |
| Brent Hassert Park<br>19623 Renwick Road       | Crest Hill | IL    | 60441 | US      | 7      | 1             |
| Chicago Inter Complex<br>17511 S Briggs Street | Lockport   | IL    | 60441 | US      | 5      | 1             |
| Lewis University<br>1 University PKWY          | Romeoville | IL    | 60446 | US      | 2      | 1             |

4. On the next page, 'Global Venue Search,' type the name of the venue you'd like to connect to in the Venue Name box. Click on 'Check' to bring up the results.

| Global Venue Search |      |                |     |       |
|---------------------|------|----------------|-----|-------|
| Venue Name          | City | State          | Zip |       |
| Sportscore          |      | Select State ~ |     | Check |
| Clear Filters       |      |                |     |       |

5. Results for your search will appear when the page reloads. If you see the venue that you want to connect to, click on the +Connect button to the right of that venue. After you click that button, the venue will show a green connected label, indicating that your club admin may now schedule games in GotSport on the fields at that venue. (Note: connecting in this manner allows you to schedule games to the venue's fields, but you cannot edit the venue or add/remove fields)

| Conne                    | ct To Existing Venue                                        |                                   |            |       |       | /enue not listed | Create New Venue |
|--------------------------|-------------------------------------------------------------|-----------------------------------|------------|-------|-------|------------------|------------------|
| Name                     |                                                             | Owner                             | City       | State | Zip   | Country          |                  |
| ñ                        | Mercyhealth Sportscore Two<br>8800 E Riverside Blvd — 61111 | Illinois Youth Soccer Association | Loves Park | IL    | 61111 | US               | + Connect        |
| Mercyheakh<br>Sportscore | Rockford: Sportscore 2<br>8800 E Riverside Blvd — 61111     | Sockers FC Chicago                | Loves Park | IL    | 61111 | US               | + Connect        |
| Â                        | Sportscore Diamonds<br>1288 Elmwood Road — 61103            | USSSA HQ                          | Rockford   | IL    | 61103 | US               | + Connect        |
| *                        | Sportscore One<br>1288 ELMWOOD RD — 61103                   | USSSA HQ                          | Rockford   | IL    | 61103 | US               | + Connect        |
|                          |                                                             |                                   |            |       | V     | enue not listed  | Create New Venue |

6. If there are no search results for the venue you need, or the search results do not show the correct venue, then you can click the **+Create New Venue** button to create the venue.

| Global Venue Search        |      |                       |                         |     |       |
|----------------------------|------|-----------------------|-------------------------|-----|-------|
| Venue Name<br>My New Venue | City |                       | State<br>Select State ~ | Zip | Check |
| Clear Filters              |      |                       |                         |     |       |
| Connect To Existing Venue  |      |                       |                         |     |       |
|                            |      | No Existing Venues Fu | nd! • Create New Venue  | >   |       |

 Repeat the search and connect process (or create venues) until you have access to all venues you'll need. Once your venues are all set, proceed to STEP 2 of this walkthrough guide to assign game locations and times to your Elite 64 games.

## <u>STEP 2</u>

Assign game locations/times for your Elite 64 home games.

1. From the Dashboard, select **Scheduling** followed by **As Participant**.

| Tenues           | >             | Outstar   | nding Invoices Due to GotS | port |     |           |      |          |
|------------------|---------------|-----------|----------------------------|------|-----|-----------|------|----------|
| Q Communications | <b>`</b>      | Numbe     | er of Invoices             |      |     | Total Due |      |          |
| Club Managemen   | t <b>&gt;</b> | 0         |                            |      |     | \$0.00    |      | Pay      |
| Scheduling       | · · ·         |           |                            |      |     |           |      |          |
| Competitions     |               |           | -                          |      | 50  | _         | _    |          |
| Events           |               |           | leams                      |      | 58  |           |      |          |
| Clubs            |               |           | Coaches                    |      | 38  | Billi     | ing  | Support  |
| Schedules        | eletee        |           | Couches                    |      |     |           |      |          |
| Playoff Template | plates<br>is  | 223       | Players                    |      | 582 |           | ۹.   |          |
| As Participant   |               |           |                            |      |     |           |      |          |
|                  |               | $\square$ | Evente                     |      | 1   | Tick      | iets | Programs |

2. Once here, select **Self Scheduling** for National League Elite 64.

| Schedules As Participant                      |               |                       |                         |
|-----------------------------------------------|---------------|-----------------------|-------------------------|
| Event                                         | Matches Count | Created               |                         |
| 2022 Illinois Premier Showcase                | 167           | August 16, 2022 19:23 | Details                 |
| Fall 2022 Illinois State Cup & Presidents Cup | 255           | June 06, 2022 18:28   | Details                 |
| 2022 Fall Midwest Conference                  | 1251          | May 27, 2022 15:16    | Details                 |
| 2022-23 National League Elite 64              | 2256          | April 29, 2022 13:22  | Details Self Scheduling |

3. On the right-hand side click the Calendar **Date** you wish to work on. Once this is done you will see the game(s) in the **Unassigned Matches** section.

| < >                   |                 | Sep     | 0 4, 2022 |                       |          |     | <ul> <li>Sep 2</li> </ul> |            |            | p 202 | 2022 |     |     |
|-----------------------|-----------------|---------|-----------|-----------------------|----------|-----|---------------------------|------------|------------|-------|------|-----|-----|
| Venues                | 8am             | 9am     | 10am      | 11am                  | 12pm     | 1pm | Sun                       | Mon        | Tue        | Wed   | Thu  | Fri | Sat |
| ▼ Fields              |                 |         |           |                       |          | ^   | 28                        |            |            |       | 1    | 2   | 1   |
| Brent Hassert Park -F | ield 1          |         |           |                       |          | 1   | 4                         | 5          | 6          | 7     | 8    | 9   | 1   |
| Brent Hassert Park -F | ield 2          |         |           |                       |          |     | 0/6                       | )          |            |       |      |     |     |
| Brent Hassert Park -F | ield 3          |         |           |                       |          |     | 11                        | 12         | 13         | 14    | 15   | 16  | 1   |
| Brent Hassert Park -F | ield 4          |         |           |                       |          |     | 18                        | 19         | 20         | 21    | 22   | 23  | 2   |
| Brent Hassert Park -F | ield 5          |         |           |                       |          |     |                           |            |            |       | Q    | V6  |     |
| Brent Hassert Park -F | ield 6          |         |           |                       |          |     | 25                        | 26         | 27         | 28    | 29   | 30  |     |
| Brent Hassert Park -F | ield 7          |         |           |                       |          |     | 2                         |            |            |       |      |     |     |
| Chicago Inter Comple  | x-Field         |         |           |                       |          |     | 0/6                       |            |            |       |      |     |     |
| Chicago Inter Comple  | x-Field         |         |           |                       |          |     |                           |            |            |       |      |     |     |
| Chicago Inter Comple  | x-Field         |         |           |                       |          |     |                           |            |            |       |      |     |     |
| Chicago Inter Comple  | x-Field K       |         |           |                       |          | >`  |                           |            |            |       |      |     |     |
| •                     |                 |         |           |                       |          |     |                           |            |            |       |      |     |     |
| nassigned Matche      | S               |         |           |                       |          |     |                           |            |            |       |      |     |     |
| + 161 13U             | J Girls Midwest | Bracket | A 🕐 C     | chicago Inter Elite 6 | 4 10G    | VS. | 👰 Gala                    | axy SC Eli | te 64 10G  |       |      | E   | dit |
| 1101 190              | J Girls Midwest | Bracket | A 🔘 0     | hicago Inter Elite 6  | 4 04/05G | VS. | 👰 Gala                    | axy SC Eli | te 64 04/0 | 5G    |      | E   | dit |

4. When looking at the list of games in the Unassigned Matches list, there are two options:

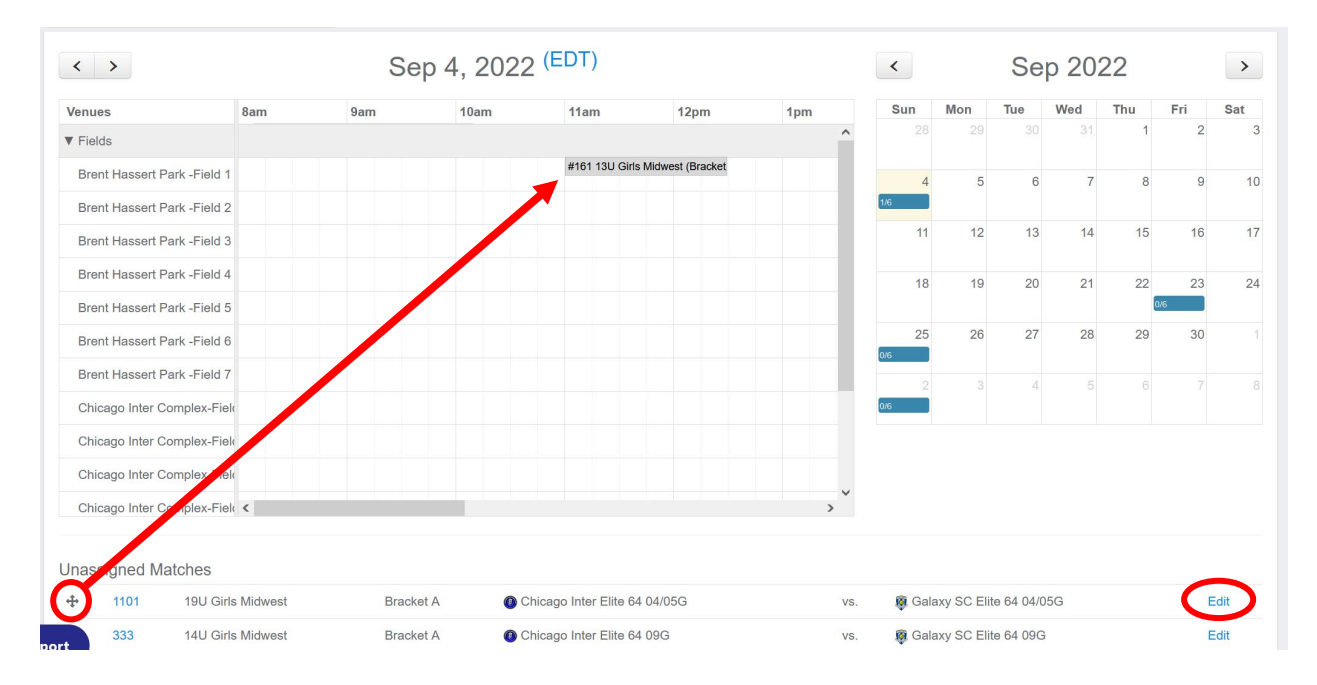

*Option 1*: Drag the game to the correct time slot to schedule the game. *Option 2*: On the Right of the unassigned match, you will select Edit.

5. This will make a window pop up and you will type in the Venue, Field, Status, Start Time, and End Time.

| Brent Hassert Park -Field | Edit Match |          |        | × | 6 7  | 8   | 9  | 10 |
|---------------------------|------------|----------|--------|---|------|-----|----|----|
| Brent Hassert Park -Field |            |          |        |   |      | 45  | 10 | 47 |
| Brent Hassert Park -Field | Venue      | Field    | Status |   | 3 14 | 15  | 16 | 17 |
| Chicago Inter Complex-F   | ~          | ~        | Select | ~ | 0 21 | 22  | 23 | 24 |
| Chicago Inter Complex-F   | Start Time | End Time |        |   |      | 0/6 |    |    |
| Chicago Inter Complex-F   | Start Time | End Time |        |   | 7 28 | 29  | 30 |    |
| Chicago Inter Complex-F   |            |          |        |   |      |     |    |    |
| Chicago Inter Complex-F   |            |          |        |   |      |     |    |    |
| Lewis University-Field 1  | Save       |          |        |   |      |     |    |    |
| Lewis University-Stadium  | 11         |          | ~      |   |      |     |    |    |

Please note: Only Elite 64 staff can change the game date. Both teams must approve the change and notify your league manager to have the date change made.

6. Once you hit **Save**, the game will appear on the calendar below.

| < >                         | < > Sep 4, 2022 (EDT) |     |      |                |                  |     | <   |     | Se  | p 20 | 22  |     | >   |
|-----------------------------|-----------------------|-----|------|----------------|------------------|-----|-----|-----|-----|------|-----|-----|-----|
| Venues                      | 8am                   | 9am | 10am | 11am           | 12pm             | 1pm | Sun | Mon | Tue | Wed  | Thu | Fri | Sat |
| ▼ Fields                    |                       |     |      |                |                  | ^   |     |     |     |      | 1   | 2   | 3   |
| Brent Hassert Park -Field 1 |                       |     |      | #161 13U Girls | Midwest (Bracket |     | 4   | 5   | 6   | 7    | 8   | 9   | 10  |
| Brent Hassert Park -Field 2 |                       |     |      |                |                  |     | 1/6 |     |     |      |     |     |     |
| Brent Hassert Park -Field 3 |                       |     |      |                |                  |     | 11  | 12  | 13  | 14   | 15  | 16  | 17  |
| Brent Hassert Park -Field 4 |                       |     |      |                |                  |     | 18  | 19  | 20  | 21   | 22  | 23  | 24  |
| Brent Hassert Park -Field 5 |                       |     |      |                |                  |     |     |     |     |      |     | 0/6 | _   |
| Brent Hassert Park -Field 6 |                       |     |      |                |                  |     | 25  | 26  | 27  | 28   | 29  | 30  |     |
| Brent Hassert Park -Field 7 |                       |     |      |                |                  |     |     |     |     | 5    |     |     |     |
| Chicago Inter Complex-Fiel  |                       |     |      |                |                  |     | 0/6 |     | 4   |      |     |     |     |
| Chicago Inter Complex-Fiel  |                       |     |      |                |                  |     |     |     |     |      |     |     |     |
| Chicago Inter Complex-Fiel  |                       |     |      |                |                  |     |     |     |     |      |     |     |     |
| Chicago Inter Complex-Fiel  | <                     |     |      |                |                  | >   |     |     |     |      |     |     |     |

You can follow this same process for each Elite 64 game that you need to assign to a **venue**, **field**, **and game time**.

## Please take note:

- It is the **responsibility of the home club** to enter the correct game details (venue, field, time) for games that the club is hosting.
- If your game is being played at a neutral venue, it is still the **responsibility of the "home" club** (as listed on the schedule) to enter the correct game details (venue, field, time) for that venue. You will need to coordinate with the host club to confirm the details.
- After game details are confirmed, any changes made to game details must be agreed upon by both clubs, and the clubs must notify the referee assignor.
- Once again, **only Elite 64 staff can change the game date**. Both teams must approve the change and notify your league manager to have the date change made.